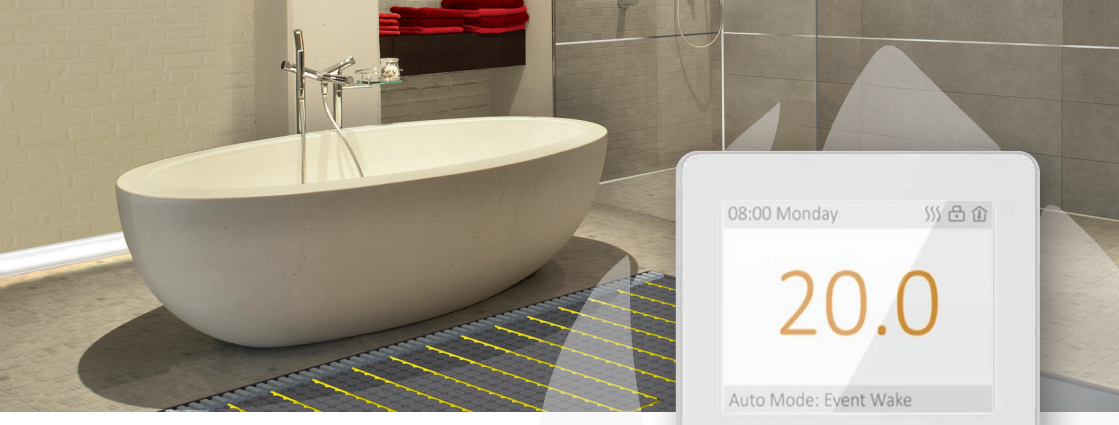

 $0 5 0 \Delta \nabla$ 

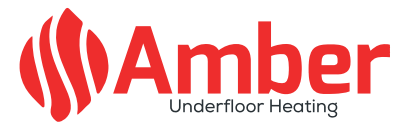

# **DT-two Thermostat User Guide** Easy Touch. Easy Warm.

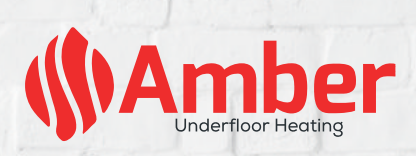

# Contents

- 04 Introduction
- 04 Technical Specifications
- 05 Installation
- 06 Wiring Diagram
- 07 Thermostat Controls
- 08 Benefits of Underfloor Heating

- 10 Function & Operation
  - 10 1. On/Off
  - 10 2. Manual Temperature Override
  - 10 3. Key-Lock
  - 10 4. Brightness
  - 11 5. Set the Time
  - 11 6. Holiday Mode
  - 12 7. Hold Mode
  - 13 8. Edit Setting
  - 14 9. Advanced Setting
- 16 Troubleshooting
- 16 Dimensions

## Introduction

The DT-two is an intuitive programmable thermostat used to control your underfloor heating. Featuring a colour screen, 7 day schedule and open window technology, it will keep your home at a comfortable temperature whilst minimising energy use.

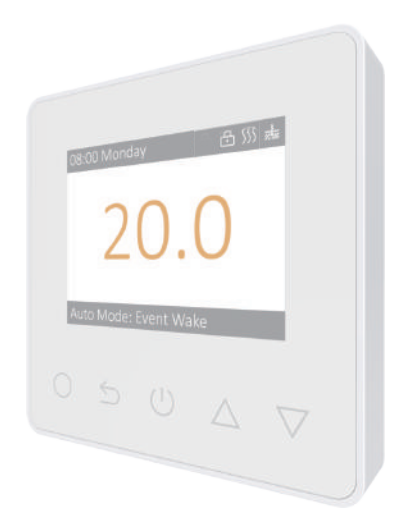

# **Technical Specifications**

Supply Voltage: 85-265Vac 50/60Hz Standby Power: < 1W Max Load: 16A IP Class: IP21 Cable Specification: ≤2.5mm<sup>2</sup>

### Installation

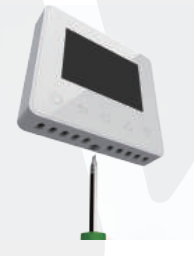

1

3

Loosen the fixing screw located at the bottom of the thermostat to remove the front panel from the back panel.

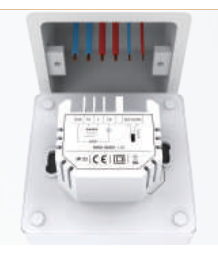

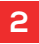

Connect the thermostat according to the wiring diagram.

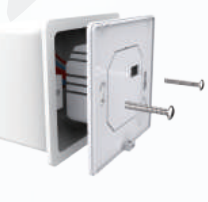

Insert the back panel into the wall box with the screws provided.

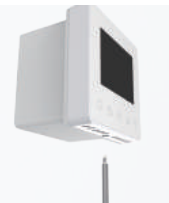

### 4

Align the top part of the front panel with the back panel and connect them back together, then replace the fixing screw at the bottom.

# Wiring Diagram

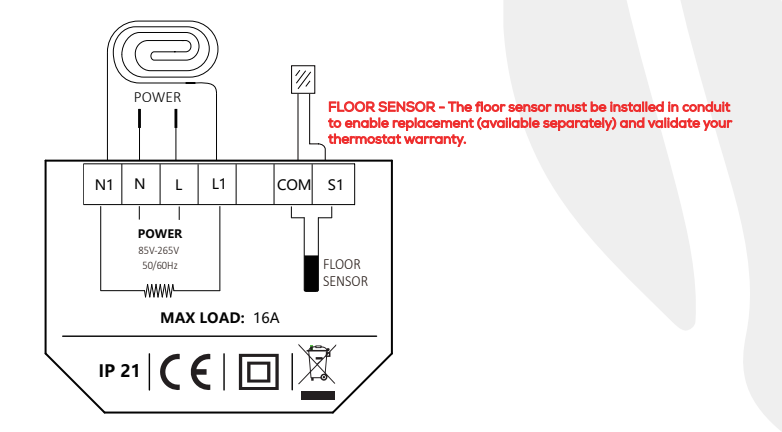

Suggestion: Please keep the max load around 90% of 16A to prolong the lifetime.

## **Thermostat Symbols**

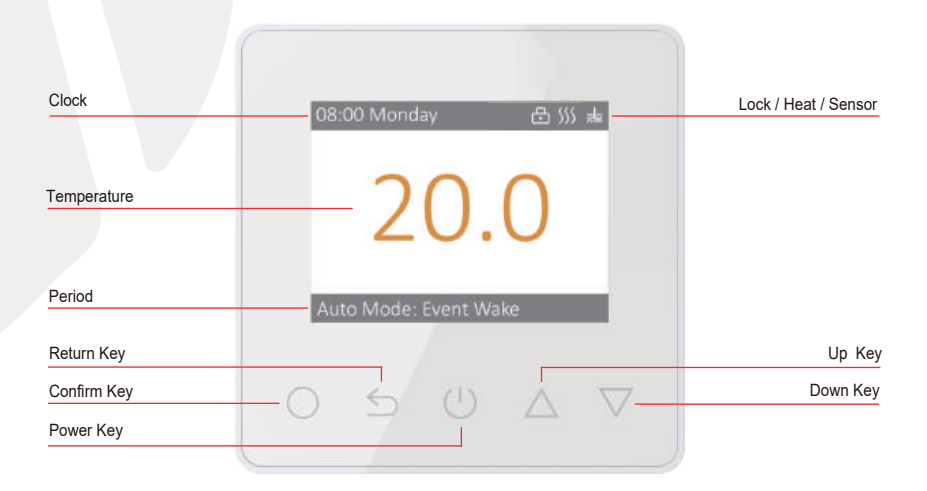

## **Benefits of Underfloor Heating**

Luxurious warm floors

Even heat from floor to ceiling

Works with all floor coverings

Saving space throughout your home

**Energy efficient and cost effective** 

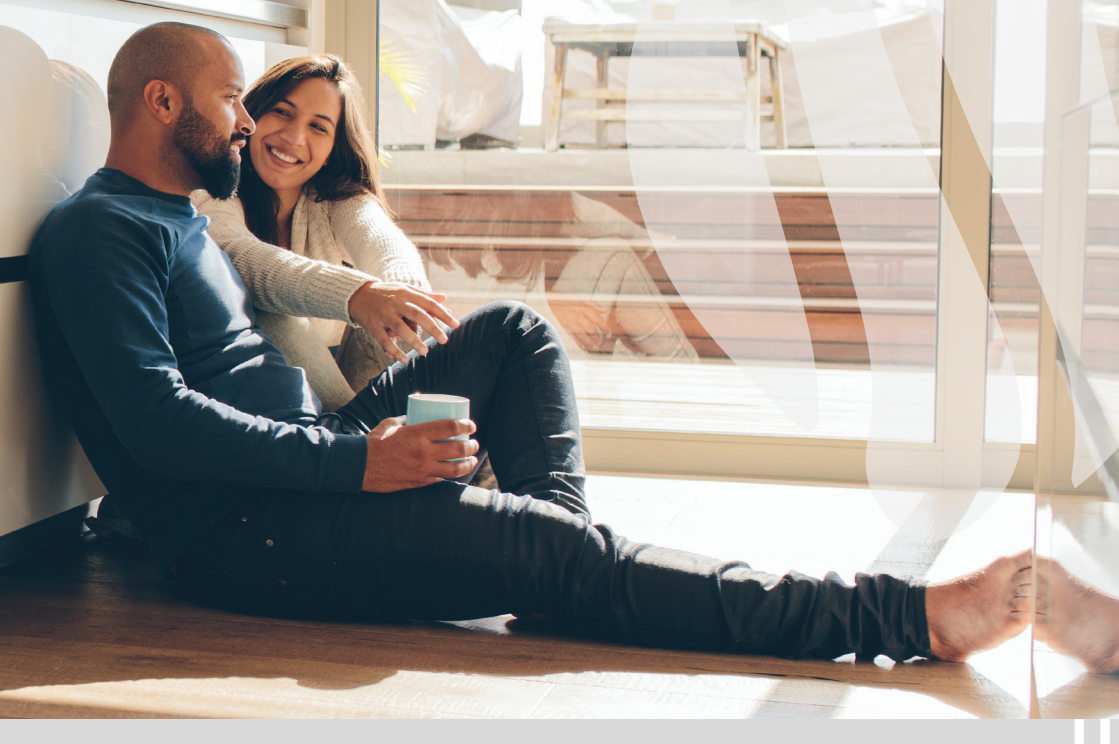

## **Function & Operation**

### 1. On/Off

Press 🕁 to turn On/Off. Note: When frost protection is active, the thermostat will maintain the frost protection temperature when on standby.

### 2. Manual Temperature Override

You can temporarily override the current temperature, if this done it will only be for the current timed period and will not be saved. To override the current temperature, with the temperature showing, press  $\Delta \nabla$  to set the temporary override temperature. Press O to confirm and return to the displayed temperature.

#### 3. Key-Lock

Lock all keys to prevent the settings from being changed. On the actual temperature interface, press and hold **5** for 3 seconds to lock or unlock all the keys.

### 4. Brightness

Change the brightness of the display. On the actual temperature interface, press  $\bigcirc$  to enter **Setting** on the thermostat. Press  $\bigcirc \bigtriangledown$  to select **Brightness**. Press  $\bigcirc$  to enter **Brightness**. Press  $\bigcirc \bigtriangledown$  to set brightness.

Press () to go back to Setting.

#### 5. Set the Time

On the actual temperature interface, press O to enter Setting on the thermostat.

Press  $\Delta \nabla$  to select Time.

Press () to enter Set Day.

- Press  $\Delta \nabla$  to set day.
- Press () to enter Set Hour.
- Press  $\Delta \nabla$  to set hour.

Press () to enter Set Minute.

Press  $\Delta \nabla$  to set minute.

Press () to back to Set Day.

\* If the thermostat is connected to WiFi, it will update the time automatically after connecting to internet.

#### 6. Holiday Mode

In Holiday Mode, the thermostat will maintain the set temperature until the holiday time ends.

On the actual temperature interface, press O to enter Setting on the thermostat.

Press () to enter Mode.

Press  $\Delta \nabla$  to select **Holiday Mode**.

Press () to enter Set Days.

Press  $\Delta \nabla$  to set days.

Press () to enter **Set Temperature**.

Press  $\Delta \nabla$  to set temperature.

Press O to back to the actual temperature interface.

#### 7. Hold Mode

In Hold Mode, the thermostat will hold the set temperature until you cancel this mode.

On the actual temperature interface, press O to enter Setting on the thermostat.

Press  $\ensuremath{O}$  to enter  $\ensuremath{\text{Mode.}}$ 

Press  $\Delta \nabla$  to select **Hold Mode**.

Press () to enter Set Temperature.

Press  $\Delta \nabla$  to set temperature.

Press O to back to the actual temperature interface.

### 8. Edit Settings

Edit setting can set and change the parameters. "If you choose Auto Mode, the thermostat runs according to the parameters of Edit Setting.

On the actual temp interface, press O to enter Setting on the thermostat.

Press  $\Delta \nabla$  to select **Edit Setting**.

Press () to enter Select Day.

Press  $\Delta \nabla$  to select day.

Press () to enter Select Event.

Press  $\Delta \nabla$  to select event.

Press () to enter Start Time-Hour.

Press  $\Delta \nabla$  to select start time-hour.

Press () to enter Start Time-minute.

Press  $\Delta \nabla$  to select start time-minute.

#### **Default Parameters**

| Day       | (Wake)       | (Leave)      | (Return)     | (Sleep)      |
|-----------|--------------|--------------|--------------|--------------|
| Mon - Fri | 07:00 22.0°C | 08:30 19.0°C | 17:00 22.0°C | 22:00 19.0°C |
| Sat / Sun | 08:00 22.0°C | 08:30 22.0°C | 17:00 22.0°C | 22:00 19.0°C |

#### 9. Advanced Settings

The thermostat provides Advanced Settings to suit various situations. The Advanced Settings menu is where the master settings of the thermostat are changed, normally only by the installer or if advised by Amber.

On the actual temperature interface, press  $\,O\,\,$  to enter  ${\rm Setting}$  on the thermostat.

Press  $\Delta \nabla$  to select Advanced Setting.

#### Press () to enter Advanced Setting.

Each parameter can be accessed by pressing igodot and adjusting the values as required.

### 9. Advanced Settings

| Number | Name                    | Default Setting | Options                                                              |  |
|--------|-------------------------|-----------------|----------------------------------------------------------------------|--|
| 1      | Room Temp Calibration   | 0.0°C           | -5.0°C - 5.0°C                                                       |  |
| 2      | Floor Temp Calibration  | 0.0°C           | -5.0°C - 5.0°C                                                       |  |
| 3      | Anti-frozen Switch      | ON              | ON/OFF                                                               |  |
| 4      | Anti-frozen Temperature | 5.0°C           | 5.0°C - 15°C                                                         |  |
| 5      | Floor Temperature Limit | 30°C            | 20.0°C - 50°C                                                        |  |
| 6      | Temperature Tolerance   | 1.0°C           | 0.5°C / 1.0°C / 2.0°C / 3.0°C                                        |  |
| 7      | °F / °C                 | °C              | °F / °C                                                              |  |
| 8      | Sensor Selection        | Floor           | Floor / Room / Both                                                  |  |
| 9      | Schedule                | 5+1+1           | 7/5+1+1                                                              |  |
| 10     | Time Delay              | OS              | 0S / 30S / 60S / 90S                                                 |  |
| 11     | Adaptive Function       | OFF             | ON / OFF                                                             |  |
| 12     | Open Window             | OFF             | ON / OFF                                                             |  |
| 13     | Language                | English         | English / German / Spanish / French                                  |  |
| 14     | Power Set               | WO              | 0W - 4500W                                                           |  |
| 15     | Energy Use              | -               | -                                                                    |  |
| 16     | Sensor Type             | B3950-10K       | B3950-10K / B3380-10K / B3700-10K /<br>B3600-12K / Custom Sensor 15K |  |
| 17     | Factory Reset           | -               | NO/YES                                                               |  |

- 1. Room Temp Calibration: Calibrate the room temp detected by room sensor.
- 2. Floor Temp Calibration: Calibrate the floor temp detected by floor sensor.
- 3. Anti-frozen Switch: This option allows you to turn frost protection on / off.
- 4. Anti-frozen Temperature: Adjust the frost protection trigger temperature.
- 5. Floor temperature limit: If you choose both sensors, floor temp limit must be set to protect floor.
- 6. Temperature Tolerance: The value is 1°C. The thermostat will start to heat when the actual temperature is 1°C lower than set temperature and stop heating when the actual temperature is 1°C higher than set temperature.
- 7. °F / °C: °C and °F can be selected.

#### 8. Sensor selection:

Floor sensor: Floor sensor must be used when the thermostat is used with electric underfloor heating or is not installed in the same room as the heated floor.

Room sensor: Heating controlled with the air sensor only.

Both sensors: Controlling room temperature with floor temperature limitation as per floor temperature limit above.

- Schedule: Select a weekly timer schedule. There are two options:
  7: each day from Mon to Sun can be set individually.
  5+1+1: 5 days from Mon to Fri have the same events, Sat and Sun can be set individually.
- 10. **Time delay:** This option is a time delay should you inadvertently make a change that you wish to reverse.
- 11. Adaptive function: After several days of installation and use, Adaptive function ensures that the required temperature has already been reached when the next event begins.
- 12. Open window: This function only works when room sensor or air sensor are selected. The thermostat with this function will shut off automatically for 15 minutes if it detects a sudden drop in temperature.
- 13. Language: There are four languages: English/German/Spanish/French.
- 14 &15. Power Set & Energy Use: This option allows you to enter the various data used to calculate energy use. Then use this information to calculate electricity consumption.
- 16. Sensor type: This option allows floor sensor type selection if replacing a 3rd party thermostat and cannot replace the existing floor sensor. Please ensure B3950-10K is selected if using the sensor that came in the box with this thermostat.
- 17. Factory Reset: All parameters are restored to default values.

# Troubleshooting

#### Air sensor error.

Please contact our technical team.

#### Floor sensor error.

Please check the floor sensor is connected correctly, refer to page 6 wiring diagram. If you are not using a floor sensor, please select Room sensor only from sensor selection menu.

# Dimensions (mm)

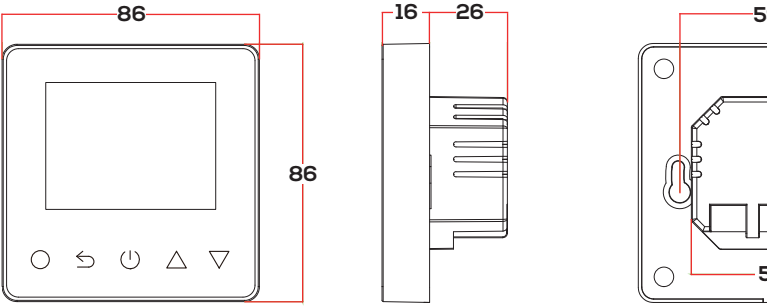

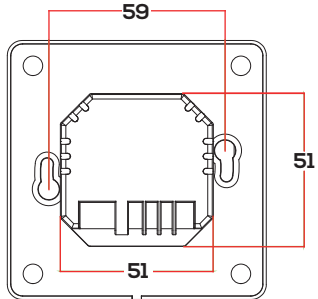